# Preço Detalhado

Preço Detalhado é uma ferramenta que permite ao usuário customizar a forma de compor o preço dos produtos, uma vez alterado um indice da lista automaticamente é alterado o preço de todos os itens vinculados a ela.

# Cadastro de Preço Detalhado

Antes de cadastrar o preço detalhado é preciso cadastrar os detalhes que podem fazer parte dele, para isso basta ir no menu em:

```
Gerenciamento→Configurações→Geral
```

É necessário localizar o item "**Preços Detalhado**" e cadastrar os seu Sub-Itens.

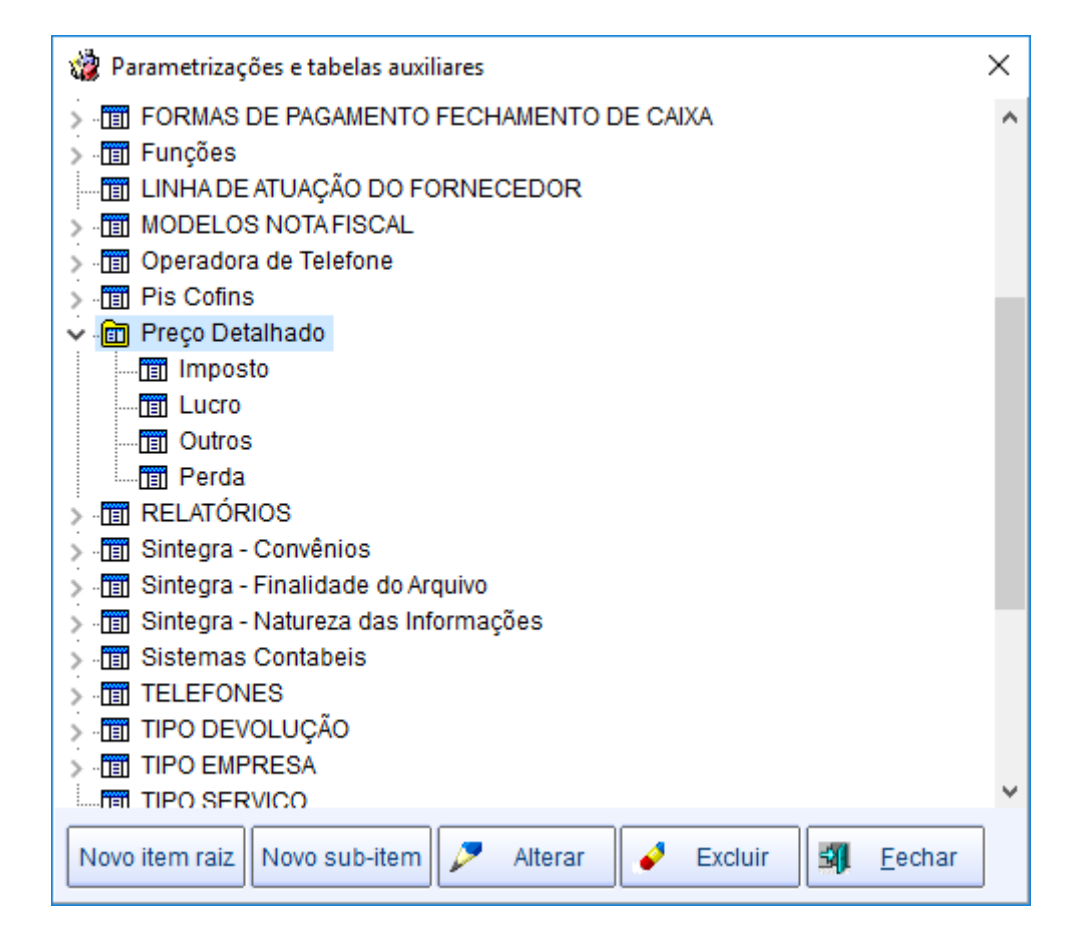

Após fazer o cadastro dos detalhes, basta ir no menu em:

Gerenciamento→Cadastros→Produtos→Preços Detalhado

Last update: 2018/06/06 manuais:intellicash:cadastros:produtos:preco\_detalhado http://wiki.iws.com.br/doku.php?id=manuais:intellicash:cadastros:produtos:preco\_detalhado&rev=1528290986 14:16

| 🍓 Preço Detalhado |           |   |                   | _ |         | ×   |  |  |  |
|-------------------|-----------|---|-------------------|---|---------|-----|--|--|--|
| Preço Detalhado   |           |   |                   |   |         |     |  |  |  |
| Descrição         | Valor     | ^ | Detalhes Produtos |   |         |     |  |  |  |
| TABELA 1          | 32,000 %  |   | Descrição         | 1 | /alor   | ^   |  |  |  |
|                   |           |   | ▶ Imposto         | 1 | 0,000 % |     |  |  |  |
|                   |           |   | Lucro             | 1 | 0,000 % |     |  |  |  |
|                   |           |   | Perda             |   | 2,000 % |     |  |  |  |
|                   |           |   | Outros            | 1 | 0,000 % |     |  |  |  |
|                   |           | ~ |                   | 2 | 2 000 % |     |  |  |  |
| <                 | >         |   |                   | 3 | 2,000 % | ¥   |  |  |  |
| 🗋 Novo 🥖 Alterar  | 🔂 Excluir |   |                   |   | 📲 Feo   | har |  |  |  |

Ao clicar em novo será aberta uma interface para o usuário digitar o nome do Preço Detalhado e as porcentagens dos itens que iram compor. Caso tenha algum item que o usuário não queira que faça parte do preço detalhado, basta deixar esse item sem valor e clicar em gravar para salvar.

| 🃸 Preço Detalhado      |                        |          |       | - 🗆      | ×        |  |  |
|------------------------|------------------------|----------|-------|----------|----------|--|--|
|                        | 🎲 Preços Detalhado 🦳 — |          | <     |          |          |  |  |
| Descrição TABELA 1     | Descrição TABELA 2     |          | Valor | ^        |          |  |  |
|                        | Descrição              | Valor    | ^     | 10,000 % |          |  |  |
|                        | Imposto                | 12,000 % | _[    | 10,000 % |          |  |  |
|                        | Lucro                  | 35,000 % |       | 2,000 %  |          |  |  |
|                        | Perda                  | 2,000 %  |       | 10,000 % |          |  |  |
|                        | Outros                 | 5,000 %  |       |          |          |  |  |
|                        |                        | 54,000 % | ~     |          |          |  |  |
| <                      | 🔀 Cancelar             | 💾 Gravar | JL    | 32,000 % | <b>~</b> |  |  |
| Novo Alterar 🔂 Excluir |                        |          |       |          |          |  |  |

No grid da esquerda são exibidos os preços detalhados cadastrados, ao selecionar um item, no lado direito temos duas abas, a primeira, "**Detalhes**", mostra os detalhes que compõem o preço detalhado e suas porcentagens, a outra, "**Produtos**", mostra os produtos que estão associados ao preço detalhado. Na aba Produtos existe dois botões, "**Adicionar Produto**" e "**Remover Produto**" que permitem ao usuário adicionar ou remover itens. Ao adicionar um produto automaticamente o preço já é alterado de acordo com a porcentagem dao preço detalhado. Essa alteração é feita com o calculo do Markup-Down ([CUSTO / ([100 - Porcentagem\_Tabela] / 100)).

| 🍓 Preço Detalhado          |                                       |        |                 | - 0                      | ×      |  |  |  |  |
|----------------------------|---------------------------------------|--------|-----------------|--------------------------|--------|--|--|--|--|
| Preço Detalhado            |                                       |        |                 |                          |        |  |  |  |  |
| Descrição                  | Valor 🦯                               | <<br>I | Detalhes Prod   | lutos                    |        |  |  |  |  |
| TABELA 1                   | 32,000 %                              |        | Cód. Barras     | Descrição                | ^      |  |  |  |  |
| TABELA 2                   | 54,000 %                              | D      | 7892840808051   | GATORADE 500UVA          |        |  |  |  |  |
|                            |                                       |        | 7892840808099   | GATORADE 500MOR.MARACUJA |        |  |  |  |  |
|                            |                                       |        | 7892840808020   | GATORADE 500LARANJA      |        |  |  |  |  |
|                            |                                       |        | 7892840808068   | GATORADE 500MARACUJA     |        |  |  |  |  |
|                            | _                                     |        | 7892840808013   | GATORADE 500FR.CITRICAS  |        |  |  |  |  |
|                            |                                       |        | 7892840808037   | GATORADE 500LIMAO        | $\sim$ |  |  |  |  |
|                            |                                       |        | <               | 2                        | •      |  |  |  |  |
|                            | · · · · · · · · · · · · · · · · · · · | 1      | 🕂 Adicionar Pro | oduto 📒 Remover Produto  |        |  |  |  |  |
| <                          | >                                     |        |                 |                          |        |  |  |  |  |
| 🗋 Novo 🥜 Alterar 🔂 Excluir |                                       |        |                 |                          |        |  |  |  |  |

Se o banco for Multiempresa o sistema mostrará uma mensagem informando se o usuário deseja replicar para todas as empresas.

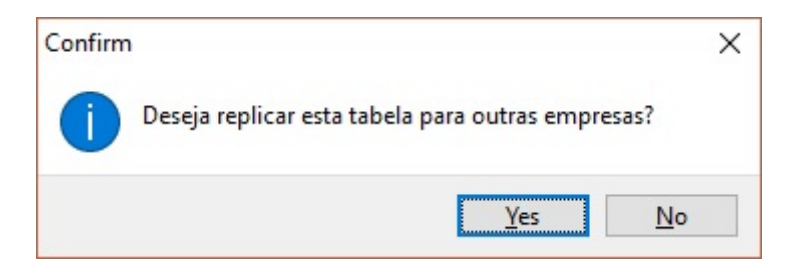

Quando replico o preço para todas as empresas, se o produto estiver sem custo para determinada empresa será dado uma mensagem informativa avisando que o produto não foi inserido.

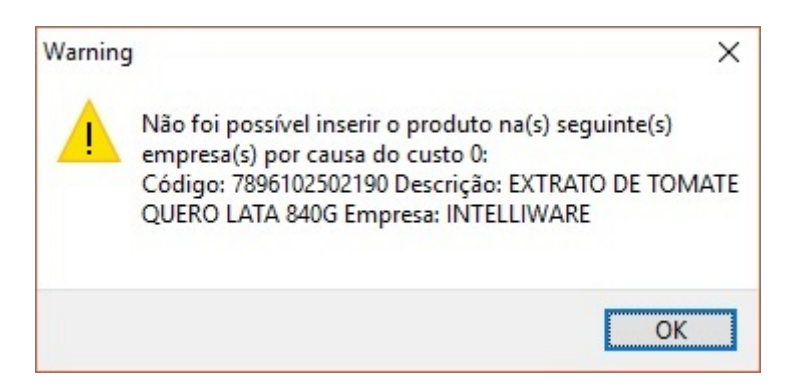

#### 3.0.141.000

A partir desta versão o tratamento de multi empresa foi implementado. Os valores dos detalhes são atribuídos à empresas. As tabelas são as mesmas para ambas as empresas.

## Aplicando Preço Detalhado

Além de aplicar o preço detalhado atráves da tela de cadastrado é possivel aplicar também na tela de atributos, no menu em:

Gerenciamento→Cadastros→Produtos→Atributos

Clicando com o botão direito sobre um atributo e escolhendo a opção Preço Detalhado, será aberta uma janela para escolha do Preço Detalhado que deseja aplicar, ao aplicar o preço detalhado por essa opção será aplicada em todos os itens do atributo.

| Tipo Seção                                                                                                    | Tipo Seção  ACHOCOLATADO Seção Produtos                                                                                                    |  |  |  |  |  |  |  |
|----------------------------------------------------------------------------------------------------|----------------------------------------------------------------------------------------------------|--|--|--|--|--|--|--|
| 0.PRODUTOS EM GERAL                                                                                                    | Descrição     O.PRODUTOS EM GERAL                                                                                                    |  |  |  |  |  |  |  |
| 99. MATERIA PRIMA<br>ACESSORIOS P/AUTO                                                                                                    | 99. MATERIA PRIMA<br>ACESSORIOS P/AUTO                                                                                                    |  |  |  |  |  |  |  |
| ACHOCOLATADO ACOUGU ACOUGU Configurar Dimensões AÇOUGU Usar Markup Padrão ALIMENT/Alterar Markup Padrão BANHEIR BANHEIR Markup Detalhado BASICO Acabamento BEBIDAL BEBIDAS BICICLETA BISCOITO BOLACHAS | ACHOCOL<br>ACOUGUE<br>ACOUGUE<br>ACOUGUE<br>ACOUGUE<br>ACOUGUE<br>ACOUGUE<br>ALIMENTA<br>ARMARINH<br>BANHEIRC<br>BASICO<br>BEBIDA LA<br>BEBIDAS<br>BICICLETA<br>BISCOITO<br>BOLACHAS |  |  |  |  |  |  |  |
| Busca                                                                                                    |                                                                                                    |  |  |  |  |  |  |  |

Caso o usuário deseja aplicar o preço detalhado só para alguns itens do atributo, bastar selecionar o atributo, ir até a aba Produtos e selecionar os produtos que deseja aplicar, após selecionar basta fazer o mesmo procedimento citado acima para aplicar o preço detalhado.

Também foi adicionado a opção de aplicar o preço detalhado na inteface Geral de produtos, no menu em:

#### Gerenciamento→Relatórios→Cadastros→Produtos→Geral

Nessa inteface funciona da mesma forma da tela de atributos, basta selecionar os produtos que deseja aplicar a tabela e clicar com botão direito sobre a opção "**Preço Detalhado**".

Last

update: 2018/06/06 manuais:intellicash:cadastros:produtos:preco\_detalhado http://wiki.iws.com.br/doku.php?id=manuais:intellicash:cadastros:produtos:preco\_detalhado&rev=1528290986 14:16

| Г | Código Ean    | Unid. | Seção        | Grupo             | SubGrupo                        | Marca            | Fabricante             | Coleção          | Fi              |
|---|---------------|-------|--------------|-------------------|---------------------------------|------------------|------------------------|------------------|-----------------|
| Γ | 7898264985996 | UN    | BANHEIRO     | ABRIDOR           | BIPOLAR                         | ABC              | 1000MARCAS             | AZEITONA         | Mercadoria par  |
| 1 | 7898264986108 | UN    | ALIMENTACAO  | PLASVALE          | 0.SEM SUBGRUPO                  | ACDELCO          | LNH                    | PORTO PEL        | Mercadoria par  |
|   | 7898264983886 | UN    | ALIMENTACAO  | PLASVALE          | 0.SEM SUBGRUPO                  | TRIBUTACAO NORMA | I LNH                  | PORTO PEL        | Mercadoria par  |
| 1 | 7898264983657 | UN    | ALIMENTACAO  | PLASVALE          | 0.SEM SUBGRUPO                  | NENHUM2          | LNH                    | PORTO PEL        | Mercadoria par  |
|   | 7898264982421 | UN    | ACHOCOLATADO | PLASVALE          | 0.SEM SUBGRUPO                  | TRIBUTACAO NORMA | I LNH                  | PORTO PEL        | Mercadoria par  |
| Γ | 7898264982438 | UN    | ALIMENTACAO  | PLASVALE          | 0.SEM SUBGRUPO                  | TRIBUTACAO NORMA | I LNH                  | PORTO PEL        | Mercadoria par  |
| Þ | 7898264986047 | UN    | ALIMENTACAO  | PLASVALE          |                                 | ORMA             | I LNH                  | PORTO PEL        | Mercadoria par  |
|   | 000000001960  | KG    | FEIRA        | FAME              | Alterar MVA                     | Ctrl+V           | MENDONÇA COMERCIO LTDA | HORTIFRUTIGRANJE | Mercadoria par  |
| Γ | 000000000196  | KG    | FEIRA        | FAME              | Alterar Iributação              | Ctrl+ I          | MENDONÇA COMERCIO LTDA | HORTIFRUTIGRANJE | Mercadoria par  |
| • | 000000001231  | KG    | FEIRA        | GOLDEN            | Alterar Grupo                   | Ctrl+G           | GRAN IMEX              | PORTO PEL        | Mercadoria par  |
|   | 0000001016123 | UN    | ALIMENTACAO  | ARGOLAS           | Alterar SubGrupo                | Ctrl+B           | FURADORES              | PORTO PEL        | Material de Uso |
|   | 7891042101397 | UN    | ALIMENTACAO  | ARGOLAS           | Alterar Marca                   | Ctrl+M           | BB                     | PORTO PEL        | Mercadoria par  |
|   | 000000002092  | UN    | FEIRA        | FAME              | Alterar Seção                   | Ctrl+S           | LUME                   | PORTO PEL        | Mercadoria par  |
|   | 7896385500050 | UN    | ALIMENTACAO  | ARGOLAS           | Alterar Coleção                 | Ctrl+C           | SET                    | PORTO PEL        | Mercadoria par  |
|   | 7896283004674 | UN    | ALIMENTACAO  | IDEAL             | Alterar Fabricante              | Ctrl+F           | PLAV PLAST             | PORTO PEL        | Mercadoria par  |
|   | 000000000666  | UN    | FEIRA        | FAME              | Alterar Cod. NCM                | Ctrl+N           | MENDONÇA COMERCIO LTDA | HORTIFRUTIGRANJE | Mercadoria par  |
|   | 7891032016601 | UN    | ALIMENTACAO  | ARGOLAS           | Alterar Estoque Mínimo          | Ctrl+I           | BLOCOS P MONTAR        | PORTO PEL        | Mercadoria par  |
|   | 7896434920181 | UN    | ALIMENTACAO  | ARGOLAS           | Alterar Estoque Máximo          | Ctrls V          | DOCE MINEIRO LTDA      | PORTO PEL        | Mercadoria par  |
|   | 7896434920174 | UN    | ALIMENTACAO  | ARGOLAS           |                                 | CUL-K            | DOCE MINEIRO LTDA      | PORTO PEL        | Mercadoria par  |
|   | 000000008174  | UN    | FEIRA        | FAME              | Alterar Markup Padrao           | Ctrl+K           | MENDONÇA COMERCIO LTDA | HORTIFRUTIGRANJE | Mercadoria par  |
|   | 7450007512687 | UN    | UTILIDADES   | VARIEDADES        | Alterar Finalidade              | Ctrl+X           | PRESIDENTE             | PORTO PEL        | Mercadoria par  |
|   | 7450007673180 | UN    | UTILIDADES   | VARIEDADES        | Permitir Multiplicar PDV        | >                | PRESIDENTE             | PORTO PEL        | Mercadoria par  |
|   | 7450007874808 | UN    | UTILIDADES   | VARIEDADES        | Produto de Cotação              | >                | PRESIDENTE             | PORTO PEL        | Mercadoria par  |
| L | 7898419464505 | UN    | PERFUMARIA   | MAMADEIRA CHUPET/ | Alterar Pis/Cofins              |                  | RESISWAL               | PORTO PEL        | Mercadoria par  |
| L | 7898419464512 | UN    | PERFUMARIA   | MAMADEIRA CHUPET/ | Cadastrar/Alterar Markup Padrão | ,                | RESISWAL               | PORTO PEL        | Mercadoria par  |
| L | 7899343844005 | UN    | UTILIDADES   | VARIEDADES        | Alterar Código CEST             |                  | VACHERON DO BRASIL     | PORTO PEL        | Mercadoria par  |
| L | 7899343844012 | UN    | UTILIDADES   | VARIEDADES        | Reclassificar Centro de Custos  |                  | VACHERON DO BRASIL     | PORTO PEL        | Mercadoria par  |
|   | 7450007673128 | UN    | UTILIDADES   | VARIEDADES        | Acabamento                      |                  | PRESIDENTE             | PORTO PEL        | Mercadoria par  |
| L | 7898915763980 | UN    | FEIRA        | SQ IMPORT         | Preco Detalhado                 | )                | ULTRA PLUS             | HORTIFRUTIGRANJE | Mercadoria par  |
| _ | 7898915763034 | UN    | FEIRA        | SQ IMPORT         |                                 | )                | ULTRA PLUS             | HORTIFRUTIGRANJE | Mercadoria par  |
| L | 000000000835  | KG    | FEIRA        | ART SCHOOL        | TOYS WALK                       | LIFE TOYS        | MENDONÇA COMERCIO LTDA | HORTIFRUTIGRANJE | Mercadoria par  |
| L | 0000000001195 | KG    | FEIRA        | SQ IMPORT         | LU IMPORTADOS                   | NENHUM2          | MENDONÇA COMERCIO LTDA | HORTIFRUTIGRANJE | Mercadoria par  |
| L | 000000000851  | KG    | FEIRA        | ART SCHOOL        | LU IMPORTADOS                   | NENHUM2          | MENDONÇA COMERCIO LTDA | HORTIFRUTIGRANJE | Mercadoria par  |
| L | 7898915763881 | UN    | FEIRA        | SQ IMPORT         | TOYS WALK                       | FOGOS GLOBO      | ULTRA PLUS             | HORTIFRUTIGRANJE | Mercadoria par  |
|   |               |       |              |                   |                                 |                  |                        |                  |                 |

Se o banco for Multiempresa o sistema mostrará uma mensagem informando se o usuário deseja replicar para todas as empresas.

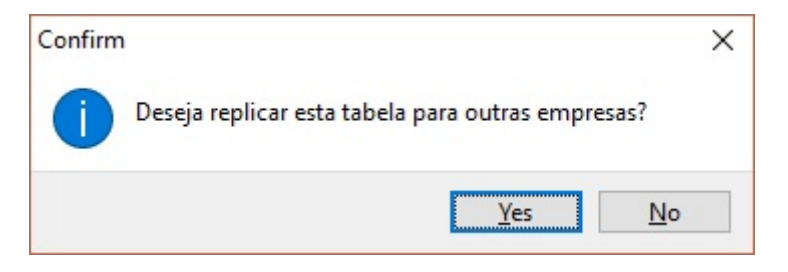

Quando replico o preço para todas as empresas, se o produto estiver sem custo para determinada empresa será dado uma mensagem informativa avisando que o produto não foi inserido.

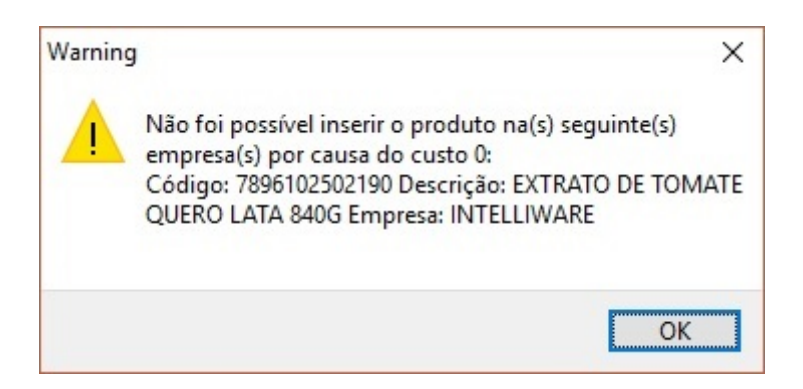

### Cadastro de Produtos

No cadastro de Produtos, na aba Cadastro, sub-aba Valores, foi adicionado uma aba chamada "Preço

**Detalhado**", nela será exibido o preço detalhado que o produto faz parte juntamente com um grafico para ilustrar os valores da tabela.

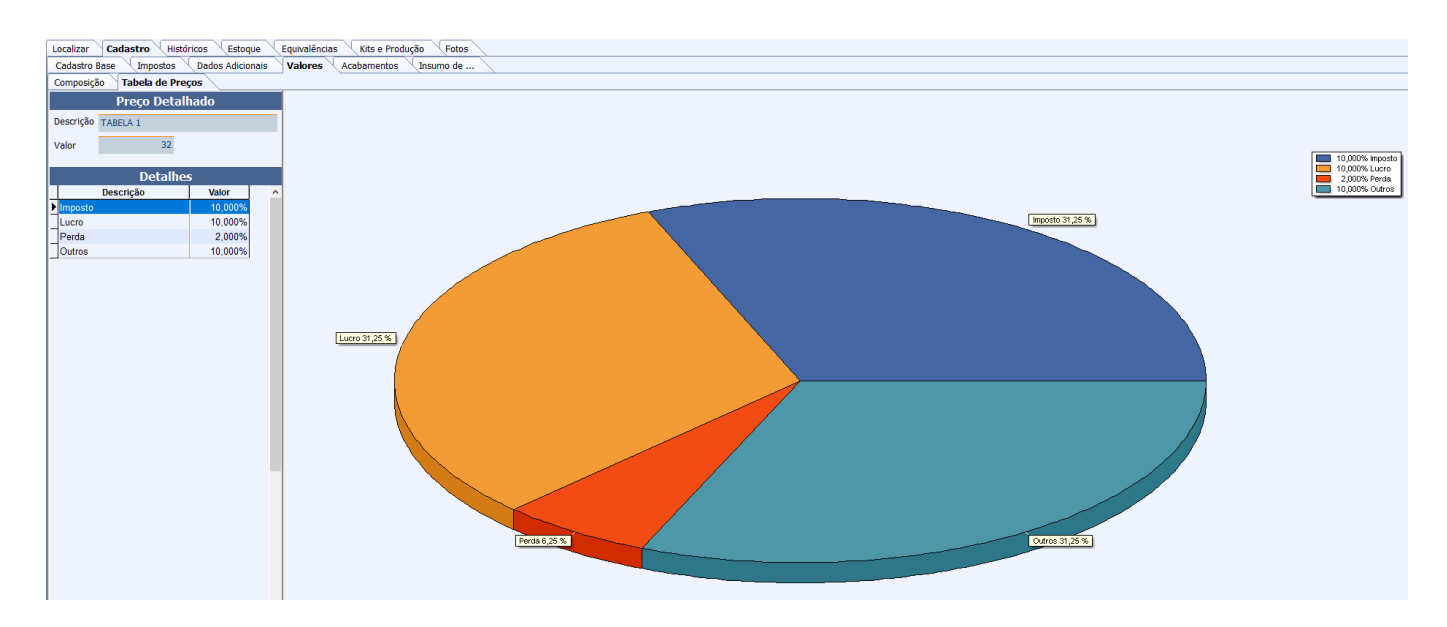

No lado direito do gráfico temos uma legenda com a cor do gráfico e o valor dessa cor na composição do preço detalhado. O gráfico apresenta quanto porcentos cada cor representa no preço total, ou seja o gráfico completo tem 100%, e cada fatia é uma porcentagem para compor esses 100%. Exemplo: na legenda acima temos os seguinte detalhamentos, imposto 10%, lucro 10%, perda 2% e outros 10%. Já no gráfico esses detalhes representam, imposto 31,25% lucro 31,25%, perda 6,25% e outros 31,25%. Se somarmos todas as porcentagens vamos ter o total de 100% que é o gráfico completo.

Quando um produto estiver vinculado a um Preço Detalhado, ao tentar alterar o preço atráves da interface de alteração rápida de preço será exibida uma mensagem informando que o item faz parte de um preço detalhado e se o usuário continuar o vinculo será removido.

No cadastro de produtos o campo preço será desabilitado para alteração e na interface de confirmação de preço já irá vim com valor preenchido levando em conta o preço detalhado em cima do novo custo e não permite alterar esse valor.

From: http://wiki.iws.com.br/ - Documentação de software Permanent link: http://wiki.iws.com.br/doku.php?id=manuais:intellicash:cadastros:produtos:preco\_detalhado&rev=1528290986 Last update: 2018/06/06 14:16